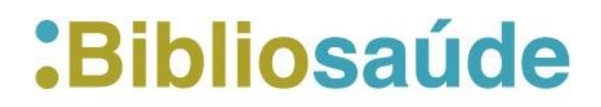

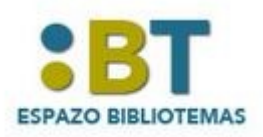

088-2018. DIMENSIONS Elaborado por Uxía Gutiérrez

Comezouse a falar nas redes sociais sobre DIMENSIONS, <u>https://www.dimensions.ai/</u>, por iso queremos dedicarlle uns minutos nos nosos Bibliotemas.

## Que é " Dimensions"?

Bolsas, publicacións, citacións, ensaios clínicos e patentes reunidas nun só lugar.

*Dimensions* é unha plataforma de información de investigación enlazada de próxima xeración. Busca facilitar o traballo de atopar e acceder á información máis relevante, analizar os resultados académicos e ampliar os resultados da investigación, así como recompilar ideas para desenvolver estratexias futuras

Desenvolvida por Dixital Science e 6 empresas vinculadas en colaboración con máis de 100 organizacións de investigación líderes en todo o mundo e universidades, reúne en total por primeira vez, máis de 128 millóns de documentos (publicacións, bolsas, políticas, datos e métricas), o que permite aos usuarios explorar máis de 4.000 millóns de conexións entre eles. Todos estes documentos son clasificados de forma individual mediante técnicas de intelixencia artificial.

Esta plataforma permite buscar máis de 89 millóns de publicacións científicas, das cales 74,9 millóns son artigos (9 millóns en acceso aberto), ademais de capítulos de libro, comunicacións de congresos, monografías e edicións preliminares, o que coñecemos como preprints.

As publicacións están contextualizadas a partir das conexións con bolsas e axudas de financiamento (3,6 millóns); patentes (34 millóns); ensaios clínicos (360.000); documentos de política científica (320.000); e, por último, mencións a través de Altmetric (50 millóns). Ademais, a plataforma ofrece unha versión en proba de 20 millóns de perfís de investigadores e 80.000 de institucións internacionais.

As publicacións indexadas conteñen máis de 870 millóns de citacións bibliográficas que permiten xerar indicadores bibliométricos por cada publicación: citacións totais; citacións dos dous últimos anos; comparativa coa citación mediana do campo e ano de publicación, etc. Por tanto, *Dimensions* tamén pode ser considerado como un índice de citacións.

Doutra banda, a indexación do texto completo de máis de 50 millóns de publicacións permite que *Dimensions* funcione como unha potente ferramenta de descubrimento da literatura científica. Esta funcionalidade desenvolveuse a través de fontes públicas (arXiv ou PubMedCentral entre outras) e mediante acordos con editoriais comerciais.

A maior parte de servizos son gratuítos, pero hai que rexistrarse mediante unha conta académica para acceder a funcionalidades avanzadas como, por exemplo, o uso intensivo de ferramentas analíticas de investigación ou o acceso a unha interface de programación de aplicacións.

## Como accedemos a "Dimensions"?

Como sempre desde Bibliosaúde, podes acceder á base de datos desde diferentes puntos. Ou ben desde Recursos de Información > picando sobre o A- Z na letra D. Ou tamén desde Tipos de Recursos> Basees de Datos> D

| Accesibilidade Mapa do portal Suxestión | ns e queixas             |                                    |                                             | Gallego Castellano            |
|-----------------------------------------|--------------------------|------------------------------------|---------------------------------------------|-------------------------------|
| :Biblios                                | aúde                     |                                    | XUNTA DE GALICIA<br>CONSELLERÍA DE SANIDADE | SERVIZO<br>GALEGO<br>de SAÚDE |
| Información xeral   Servizos   Recurs   | os de información   Espa | zos   Temas   Tipos de recurs      | DS                                          | Buscar Q                      |
| 📸 🗦 Tipos de recursos 🗦 Bases de        | Audiovisuais             | Repositorios                       |                                             |                               |
|                                         | Bases de datos           | Revistas                           |                                             |                               |
| Bases de dato                           | Calculadoras             |                                    |                                             |                               |
|                                         | Dicionarios e tradutores |                                    | 1                                           |                               |
|                                         | Estatística              |                                    |                                             |                               |
| L Todas as categorías                   | Guías, Protocolos e Vías |                                    | 1 N Ñ O P Q R S T U                         | VWXYZ                         |
|                                         | Libror                   |                                    | Buscar nest                                 | a sección 👂                   |
|                                         | Dortais                  |                                    |                                             |                               |
|                                         |                          |                                    |                                             |                               |
|                                         | Derwent Innovations Inde | x                                  |                                             | 6                             |
|                                         | DIALNET                  |                                    |                                             |                               |
|                                         | DIANASALUD. Divulgación  | de iniciativas para Analizar la Ad | lecuación en Salud                          | 0                             |
|                                         | Dimensions, Base de dato | s                                  |                                             |                               |
|                                         | Drugs and Lactation Data | pase (LactMed)                     |                                             |                               |
|                                         | Dynamed Plus             |                                    |                                             | 0                             |
|                                         |                          |                                    |                                             |                               |
|                                         | 1 de 1 1                 |                                    | Elemento                                    | os por páxina 🛛 10 📽          |
|                                         |                          |                                    |                                             |                               |

Por suposto, é posible buscar na caixa de procura : Dimensions. Accederase á opción de procura gratuíta.

## Como buscamos en "Dimensions"?

| 🕖 Dimensions                                                                                                    | ٩     | pteryolum surgery<br>Free last in tille and abstract X                                                                                                    | Support                                                                                                    | Log in                |
|----------------------------------------------------------------------------------------------------|-------|----------------------------------------------------------------------------------------------------|----------------------------------------------------------------------------------------------------|-----------------------|
| FILTERS                                                                                                    |       | PUBLICATIONS                                                                                                    | < ANALYTICAL VIEWS                                                                                                    |                       |
| <ul> <li>PUBLICATION YEAR</li> <li>2018 6</li> </ul>                                                                                              |       | Title, Authors, Bibliographic references Sort by: Citations ~                                                                                                    | FIELDS OF RESEARCH                                                                                                    | ~                     |
| 2017         96           2016         61           2015         69           2014         70           2013         76           2012         55 |       | Serious Complications of Topical Mitomycin-C after Pterygium Surgery<br>Rey S. Nakinfeld,<br>9 435 Total Citations<br>9 25 Recent Citations<br>10 Field Craston Ratio<br>Comparison of Computerivar Autograns, Amminour Membrane Grafts, and Primary Closure for Pterygium<br>Excision                                         | 1113 Ophthamology and Optometry<br>1113 Ophthamology and Optometry<br>1117 Public Health and Health Services<br>1112 Concology and Carcinopanesis<br>0903 Biomedical Engineering | 280<br>20<br>14<br>12 |
| <ul> <li>○ 2011 48</li> <li>○ 2010 34</li> <li>○ 2009 62</li> <li>More</li> <li>~ RESEARCHER (BETA)</li> </ul>                                    | 1     | Pinnita Prabhasawat, Keith Barton, Gene Burkett, Scheffer C.G. Tseng<br>1997, Optimalmologr - Article<br>Common 333 == Add to Library<br>Effect of Pteryglium Morphology on Pteryglium Recurrence in a Controlled Trial Comparing Conjunctival<br>Autografting With Bare Sclera Excision<br>D Tan, S P Chec, K B Dear, A S Lim | RCR Mean FCR Mean<br>0.91 1.00                                                                                                    |                       |
| O Donald T H Tan     12       O Dov Weinberger     10       O Yonca A Akova     10                                                                | 1     | 1997, Archives of Ophthalmology - Article  General 2278 ■ Add to Library  Transplantation of amniotic membrane and limbal autograft for patients with recurrent pterygium                                                                                                    | 0<br>2009 2016 2011 2012 2013 2014 2015 2016 20<br>-♣ Publications                                                                                                    | 17 2018               |
| Lawrence W Hirst 10     Ahmet Demirok 9     Ahmad Kheirkhah 9                                                                                     |       | associated wink symnetephaton<br>Jun Shmazaki, Associated with Student Student<br>1998, British Journal of Ophthalmology - Article<br>Phater (J 201), C D cons Access Bit Addu Lines                                                                                                    | RESEARCHERS (BETA)                                                                                                    | ~                     |
| Rahamim Avisar     Rahamim Avisar     Halit Oguz     Cem Kucukerdonmez                                                                            |       | Amniotic membrane transplantation after extensive removal of primary and recurrent pterygia<br>Abroham Solomon, Renato TF Pires, Scheffer C. 6 Tseng<br>2001. Onthimmony- Article                                                                                                    | Donald T H Tan<br>Singapore Eye Research Institute, Singapore<br>Dow Weinberger<br>Rabin Medical Center, Israel<br>Yonca A Akova                                                 | 12<br>10<br>10        |
| O Scheffer C G Tseng 7<br>Imensions.ai/details/d/pub.1002529174?domain=https://app.dimension                                                      | ns.ai | Chattons         Title         #+ Add to Library                                                                                                    | Bayindir Hastanesi, Turkey<br>Lawrence W Hirst                                                                                                    | 10                    |

A Procura por booleanos é posible, e tamén buscar ou ben no texto completo ou nos títulos e/ou resumos. A pantalla de resultados divídese en tres bloques ou columnas.

 Á esquerda mostra os filtros : ano, investigadores, campos de investigación, tipo de publicación, título da revista ou fonte, bases de datos ou acceso aberto. Permítenos seleccionar entre algún dos filtros, pero non varios tipos de filtros á vez. Aínda que dentro do mesmo filtro, se que podemos seleccionar varias opcións á vez.

- No centro da pantalla, mostra os resultados. Permítenos ordenalos por Relevancia, data de publicación, RCR (Relative Citation Cociente), Citacións e puntuación de altmetrics.
- Na columna da dereita, móstranos as opcións das análises bibliométricas.

| ٩ | pterygium surgery<br>Pree text in the and abstract                                                                                                    |                                                                                | SI                    |  |
|---|----------------------------------------------------------------------------------------------------|--------------------------------------------------------------------------------|-----------------------|--|
|   | PUBLICATIONS                                                                                                    | <                                                                              | 4                     |  |
|   | Title, Authors, Bibliographic references                                                                                                    | ort by: Citations ~                                                            |                       |  |
|   | Serious Complications of Topical Mitomycin-C after Pterygium Surgery Rey S. Rubinfeld, 99, 435 Total citations 1992, Ophthalmo 69, 25 Recent citations 2000000 435 v n/e Field Citation Ratio                                          | Relevance<br>Publication Date<br>RCR<br>Citations<br>Altmetric Attention Score | 0<br>1<br>1<br>1<br>0 |  |
|   | 25 Relative Catation Ratio Comparison of Computing Autogrants, Ammoute Membrane Grafts, and Primary Closure for Pterygium Excision Pinnita Prabhasawat, Keith Barton, Gene Burkett, Scheffer C.G. Tseng 1970, Optimilamology - Article |                                                                                |                       |  |
|   | Effect of Pterygium Morphology on Pterygium Recurrence in a Controlled Trial Comparing<br>Autografting With Bare Sclera Excision<br>D T Tan, SP Chee, K B Dear, A S Lim<br>1997, Archives of Ophthalmology - Article                   | Conjunctival                                                                   | 15<br>10<br>5         |  |
|   | Comment         CTR         Re Add to Library           Transplantation of amniotic membrane and limbal autograft for patients with recurrent pte associated with symblepharon                                                         | rygium                                                                         |                       |  |
|   | Jun Shimazaki, Naoshi Shinozaki, Kazuo Tsubota<br>1998, British Journal of Ophthalmology - Article                                                                                                    | i                                                                              | Ŵ                     |  |
|   | Continues 212 2 Open Access =+ Add to Library                                                                                                    | D                                                                              | Jor<br>ling           |  |
|   | Amniotic membrane transplantation after extensive removal of primary and recurrent pter<br>Abraham Solomon, Renato T.F. Pires, Scheffer C.G. Tseng<br>2010, Ophthamlong- Article                                                       | vgia D<br>R<br>Y                                                               | lov<br>abi<br>'on     |  |
|   | Citations 188 =+ Add to Library                                                                                                    | L                                                                              | .aw                   |  |

| pterygium surgery<br>Free text in title and abstract ×                       |                                                                                                    |
|------------------------------------------------------------------------------|----------------------------------------------------------------------------------------------------|
| PUBLICATIONS                                                                 |                                                                                                    |
| Title, Authors, Bibliographic reference                                      | es Sort by: Altmetric Attention Score 🗸                                                                                                    |
| Note: Sorting by Altmetric can lead to up to date.                           | uncommon order due to synchronization of databases. Shown Altmetric values are always                                                                                                    |
| Epidemiology of pterygium in                                                 | Victoria, Australia                                                                                                    |
| Catherine A McCarty, Cara L Fu, Hu<br>2000, British Journal of Ophthalmo     | Picked up by 3 news outlets X<br>Referenced in 1 policy sources                                                                                                    |
| Citations 107 Altmetric 27                                                   | 47 readers on Mendeley                                                                                                    |
| Amniotic membrane in ophthe                                                  | See more details   Close this amongy, properties, properties, prop |
| Katerina Jirsova, Gary L. A. Jones<br>2017, Cell and Tissue Banking - Articl | le                                                                                                    |
| Citations 3 Altmetric 11                                                     | =+ Add to Library                                                                                                    |
| Healing indicators after sterve                                              | tium excision by optical coherence tomography                                                                                                    |
| Pere Puiol. Gemma Julio. Miriam Bart                                         | han Accision by optical conference tomography                                                                                                    |
| 2015, Ophthalmic and Physiological (                                         | Optics - Article                                                                                                    |
|                                                                              |                                                                                                    |

Ao picar sobre a ligazón Citations obtemos información máis detallada en 3 pestanas (Summary, Citations e "Citing Research Categories"):

| 107                                                                                | 107 Epidemiology of pterygium in Victoria, Australia<br>Publication Article in British Journal of Ophthalmology, published March 2000<br>Authors Catherine A McCarry, Cara L Fu, Hugh R Taylor<br>More details |                                                             |                              |     |  |
|------------------------------------------------------------------------------------|----------------------------------------------------------------------------------------------------|-------------------------------------------------------------|------------------------------|-----|--|
| Summary Citations                                                                  | Citing research categories                                                                                                    | out funding, scholarly outputs, policy, patents and grants. |                              |     |  |
| This publication in <b>Br</b><br>citations have been re<br>suggesting that it is c | itish Journal of Ophthalmology has been cited 107 times: 15% of its<br>ceived in the past two years, which is <b>higher than you might expect</b> ,<br>urrently receiving a lot of interest.                   | 107<br>Citations                                            | 17<br>Recent citations       | Ø   |  |
| Compared to other pu<br>has received approxim<br>View more details in Dime         | ublications in the same field, <b>this publication is extremely highly cited</b> and nately <b>10 times more citations</b> than average.                                                                       | P<br>10.82<br>Field Citation Ratio                          | 4.12<br>Relative Citation Ra | tio |  |

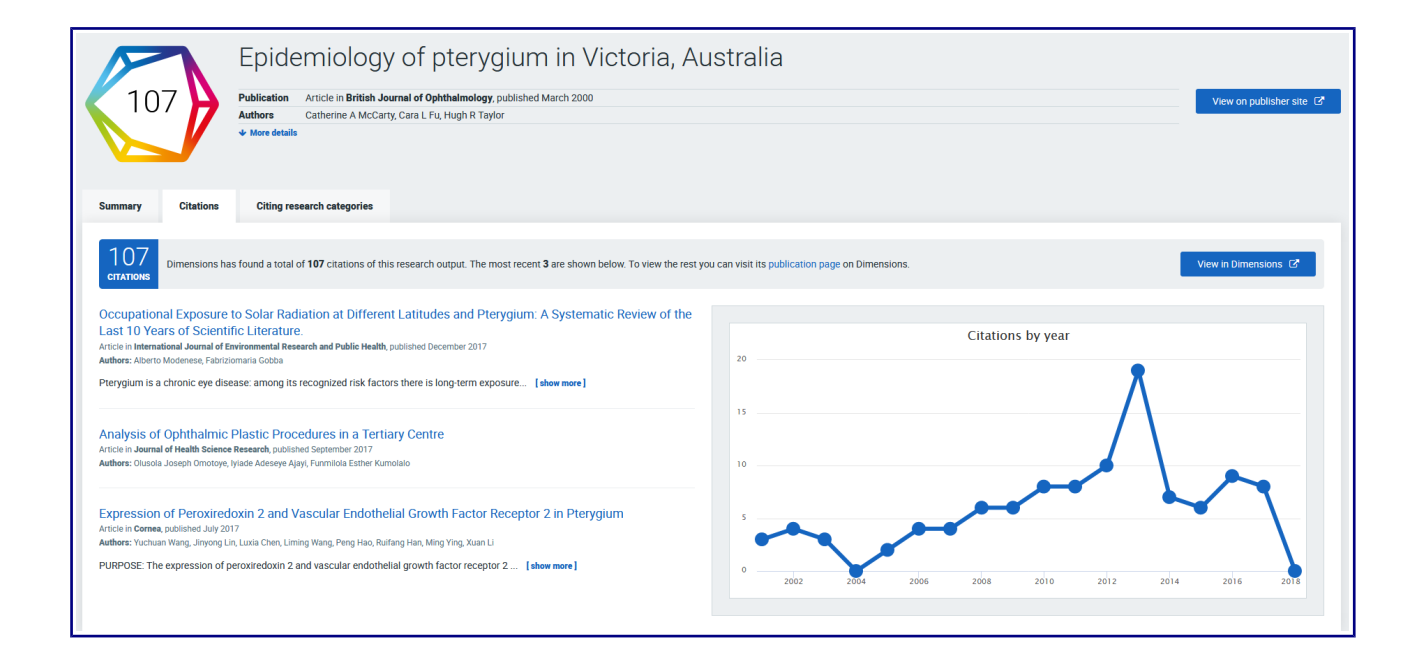

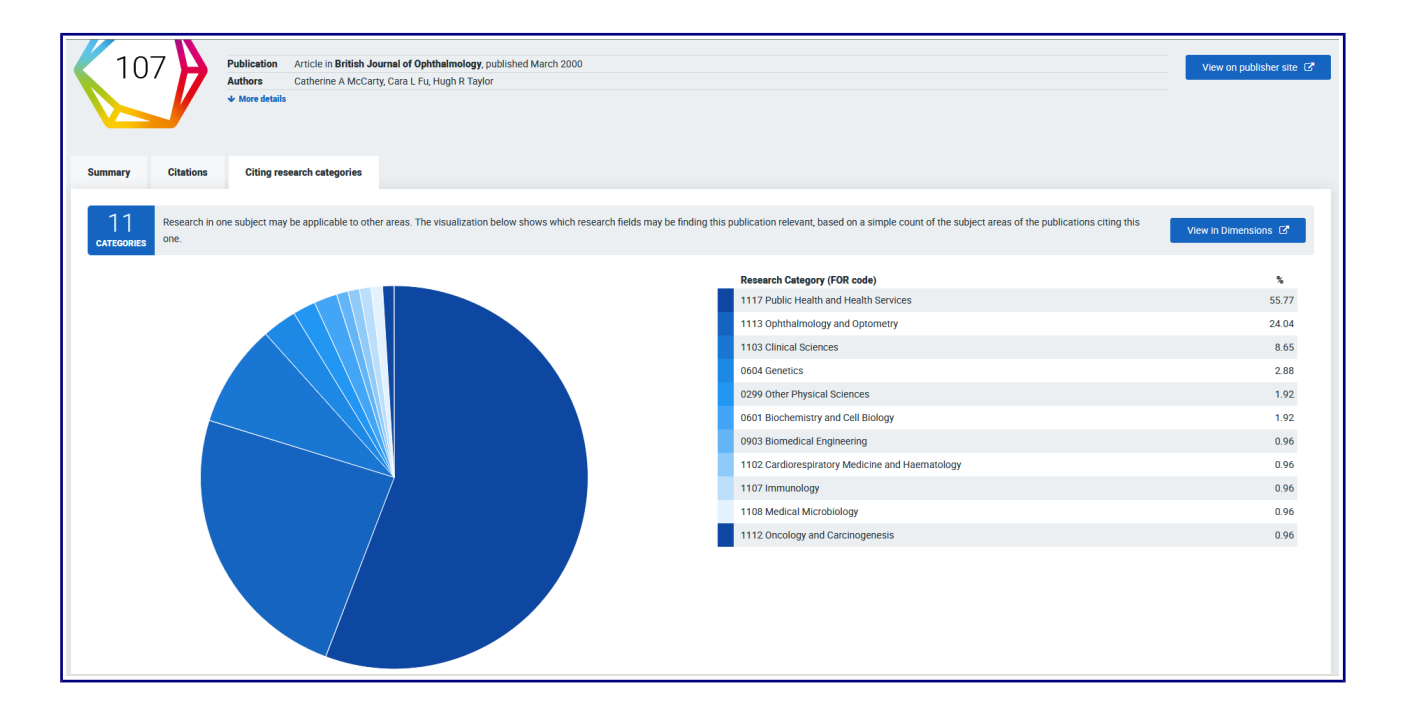

Vista completa dun rexistro, facendo click sobre o título:

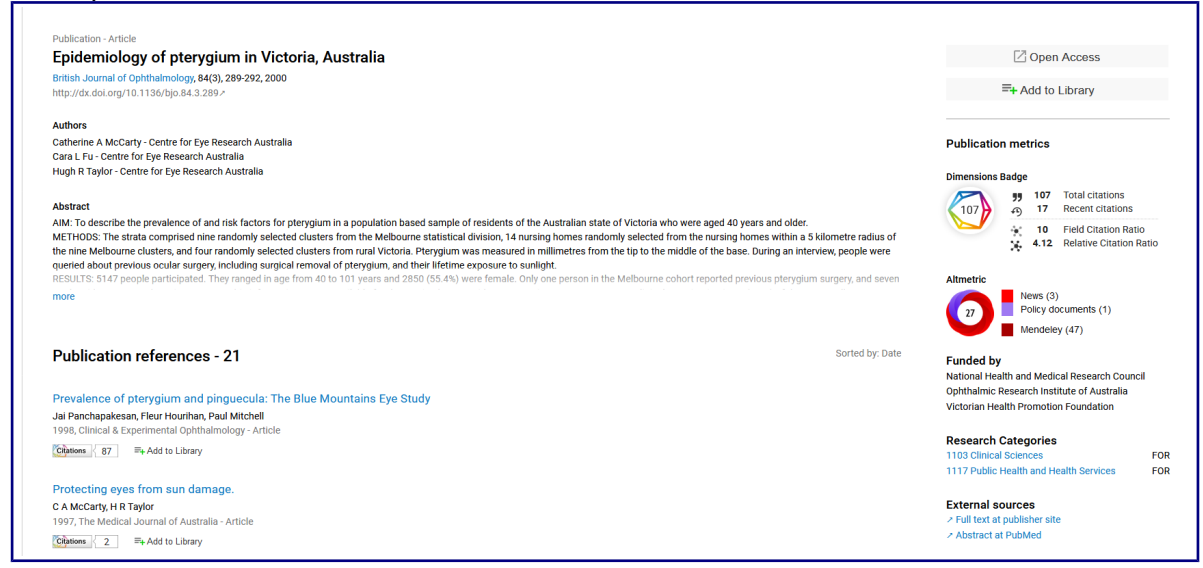

Indica cando o artigo ou documentos está en acceso aberto, podemos ver os autores e as súas afiliacións, ademais dos datos de título e fonte, o DOI, o resumo, e as referencias.

Se pulsamos sobre Add to Library , permítenos crear un rexistro para gardar os documentos na Biblioteca, na nube, na ReadCube Library.

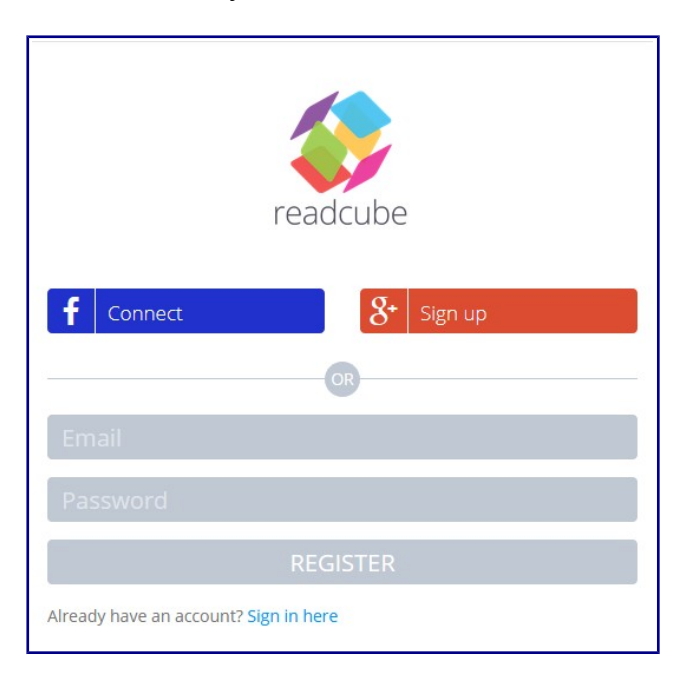

A plataforma ten unha ligazón á Axuda, para contestar todas as dúbidas que poidan xurdir sobre a base de datos . <u>https://dimensions.freshdesk.com/support/home</u>

A Guide to the Dimensions Data Approach: <u>https://www.digital-science.com/resources/portfolio-reports/a-guide-to-the-dimensions-data-approach/</u>